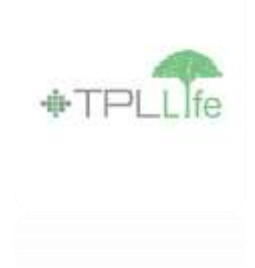

## Manual for Illustration Sheet

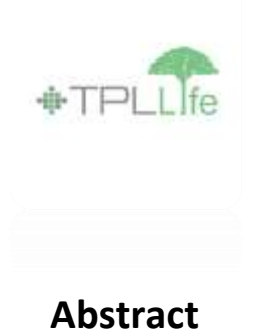

Below is the manual described for the agent of how to use and fill the required fields of the Illustration form. Each step from start to end is taken as screenshot where every step is thoroughly explained in the manual. The explanation is given with every picture of how you can enter the data of the form, which part is locked and how you can enter the fields.

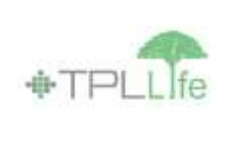

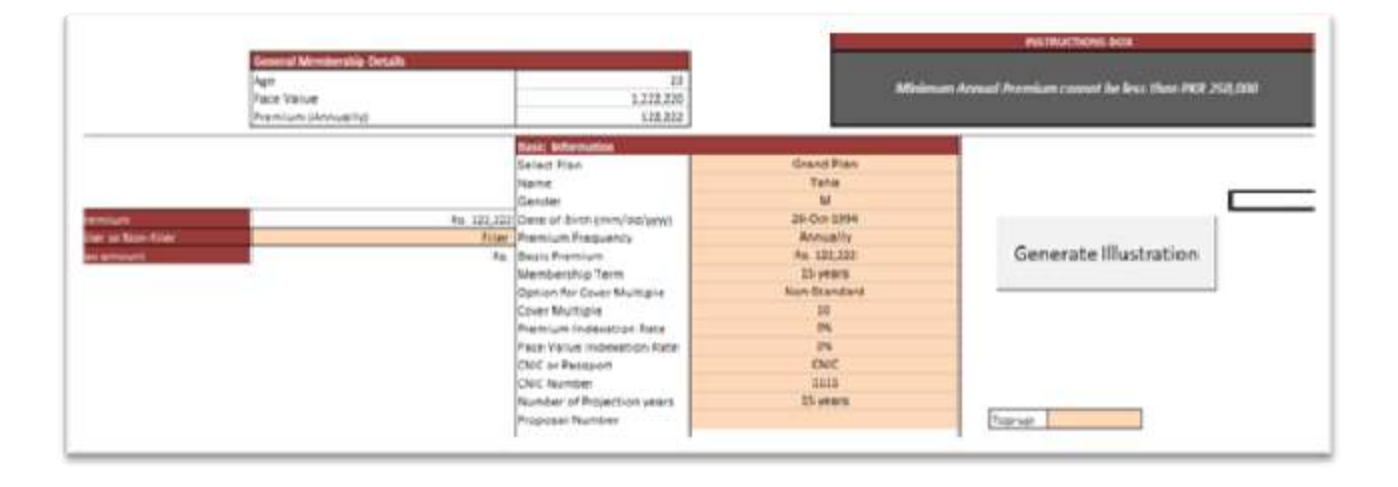

- The above is the Illustration sheet plan designed to auto generates to benefits and coverage along with the returns of the plans is calculated. Each data entry field is required to be input by an agent to generate the illustration sheet for the client whom he/she can email to him for cross-references.
- Basically what you enter in the data fields generate the proposal for the client so he can access what returns he can except from the proposed investment model / plan.

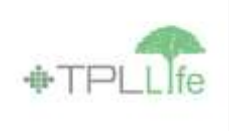

| Select Plan                | Grand Plan   |  |
|----------------------------|--------------|--|
| Name                       | Taha         |  |
| Gender                     | M            |  |
| Date of Birth (mm/dd/ywy)  | 26-Oct-1994  |  |
| mium Frequency             | Annually     |  |
| Basic Premium              | Rs. 122,222  |  |
| Membership Term            | 15 years     |  |
| Option for Cover Multiple  | Non-Standard |  |
| Cover Multiple             | 10           |  |
| Premium Indexation Rate    | 0%           |  |
| Face Value Indexation Rate | 0%           |  |
| CNIC or Passport           | CNIC         |  |
| CNIC Number                | 1111         |  |
| Number of Projection years | 15 years     |  |
| Proposal Number            |              |  |

In the above picture, the Plan name "Grand Plan" illustration sheet is placed; each illustration sheet is different for each plan.

In the above text boxes you are required to enter the following data to proceed further:

- 1. Name of the client
- 2. Gender selection
- 3. Date of Birth
- 4. Premium Frequency (Monthly, Semi-Annual Or Annual options are available)
- 5. The Basic premium text box is locked; here we don't enter the premium number as another box is designed to pick the required data.
- 6. Membership term you define the tenure of the policy here
- 7. Cover multiple here you define the multiple cover a client can opt.
- 8. Premium indexation and Face Indexation can be set according to the need of the client
- 9. CNIC Or Passport- You can select anyone option to enter the data; mostly CNIC is preferred for Pakistani agents
- 10. Once CNIC is selected you are required to enter the CNIC (13-digits) number in the box

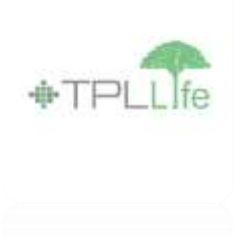

11. Number of years projection – What tenure the client seek can be entered here for projection purpose i.e. 5 - 10 - 15 - 20 years of projection; so to analysis the returns a client can make in future.

| General Membership Details |           |
|----------------------------|-----------|
| Age                        | 23        |
| Face Value                 | 1,222,220 |
| Premium (Annually)         | 122,222   |

• The Age, Face value and Premium boxes are auto-calculated from the date of birth data box – this field is locked

| emium            | Rs. 122,222 |
|------------------|-------------|
| ler or Non-filer | Filer       |
| axamount         | Rs.         |

 Here you have to decide with the client or access the client how much he can pay the premium. Upon mutual agreement enter the premium in the above slab. Once you enter the premium this number will automatically placed itself in the other fields of the sheet where premium is mentioned

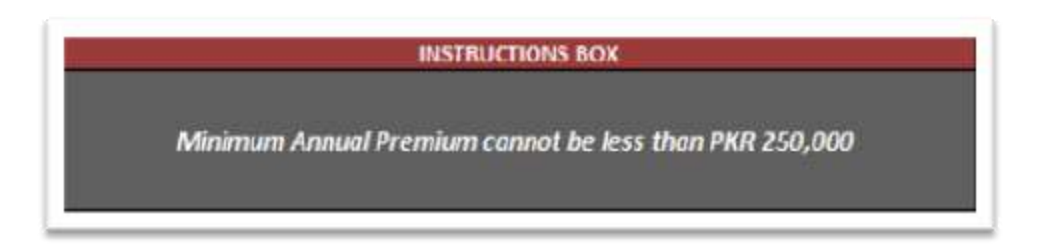

• Upon successful completion of the sheet the above text box will predicts that all data entries are now complete and can proceed further; if there is an error in entering the field or missing an data it will automatically shows the error here.

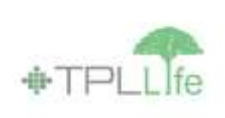

| Benefit                               | Yes/No | Term     | Face Value        |
|---------------------------------------|--------|----------|-------------------|
| Accidental Shield Benefit (ASB)       | Yes    | 15 years | Rs. 6,000,000     |
| Accidental Guard Benefit (AGB)        | No     |          | 11190 9410 219172 |
| Family Support Benefit (FSB)          | No     |          |                   |
| Immobility Assist Benefit (IAB)       | No     |          |                   |
| Premium Support Benefit (PSB)         | No     |          |                   |
| Hospital Cash Benefit (HC8)           | No     |          |                   |
| Critical IIIness Assist Benefit (CIB) | No     |          |                   |
| Education Expense Benefit (EEB)       | No     |          |                   |
| Income Support Benefit (ISB)          | No     |          | 1                 |

• Here are the Riders for each plan which can be altered according to the client's demand by defining the tenure and the Sum assured here in the fields respectively.

| Generate Illustration |
|-----------------------|
|-----------------------|

 Once all the data is correctly inputted; the GENERATE ILLUSTRATION button is now ready to use which will show the illustration in the presentable manner viewable to the client. Once the illustration data is filled and complete and you clicked the button mentioned above a Proposal is now generated in both languages i.e. English and in Urdu also.

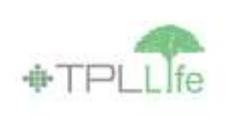

| _           |                                                                                                    | Illu             | stration of Benefits fo                     | er Grand Pla                    | in especially prepared        | for Mr. Taha, oped 23 years   |                 |                      |
|-------------|----------------------------------------------------------------------------------------------------|------------------|---------------------------------------------|---------------------------------|-------------------------------|-------------------------------|-----------------|----------------------|
| asic De     | talis                                                                                                    |                  |                                             |                                 |                               |                               |                 |                      |
| and of the  | he Anhared:                                                                                                    | Telta            | Allian or Non-                              | tiller                          | File                          | Expected Commencement: Detail | August:10,2017  | F                    |
| sta of \$10 | 6                                                                                                    | October 24, 2984 |                                             |                                 |                               |                               |                 |                      |
| suders      |                                                                                                    | M.               | Barference n                                | umberi                          |                               | Muntration solid till:        | Apr 25, 2018    |                      |
| overag      | e Details:                                                                                                    |                  |                                             |                                 |                               |                               |                 |                      |
| ule. Bec    | fier:                                                                                                    |                  | Enlise.Lexts.J<br>Economics.ExpressI.Sector | Benefit / Sur                   | n Annacest:                   | Easters, Mosc Laditty;        | tritial Premium | i                    |
|             | Brand Flat                                                                                                    |                  | 18 years / 15 years                         | He. 6,000,000<br>(Court multip) | Turing summ                   | Disingliand Tecono,           | Basic promises  | Rs. 600,000 Annually |
|             | Supervertary Revellor                                                                                                    |                  |                                             |                                 |                               |                               |                 |                      |
|             | Accelent Mineral Benefit (                                                                                                    | 4080             | 13 99973                                    | Re: 6(000);000                  | furig sum:                    | Interdant Terms               | Built.te        |                      |
|             |                                                                                                    |                  |                                             |                                 | Total basic premium populate: |                               | Ro. 600,000 Aut |                      |
|             |                                                                                                    |                  | _                                           |                                 |                               | Venil or Indention            |                 |                      |
| STRAIN      | ICONTRONO IN CONTROL OF CONTROL OF CONTROL O |                  | NUN MIENCAL                                 |                                 | care recorder to be a second  |                               |                 |                      |

After clicking the generate button an illustration is auto-generated viewable to the client which you can send them via email or print them for review reference.

The **Basic details** header will show basic information of the client with:

- Name of the client
- Date of Birth
- Gender
- Filer or Non-Filer category
- Reference number if any
- Expected Commencement date
- Illustration validity date

## The **Coverage details** show the following:

- Plan name
- Supplementary Benefit if chosen
- Policy Term Tenure of the policy
- Benefit / Sum Assured of the client
- Initial premium slab
- Terms condition

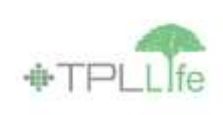

| Policy Year Age | 1000 | Age Sask premium for the year          | Cumulative Main Flam<br>Basic Premium paid | ESi p.a. Unit Gruneth Betz / Auto of Acture |                            | 8% p.s. Shit Growth Sets / fats: of Nature. |                               | 20% p.a. Unit Growth Rate / Hate of Return    |                     |
|-----------------|------|----------------------------------------|--------------------------------------------|---------------------------------------------|----------------------------|---------------------------------------------|-------------------------------|-----------------------------------------------|---------------------|
|                 | Age  |                                        |                                            | Main Plan Douth Senetit                     | Summinder Value            | Main Han Death Benefit                      | Surrender Value               | Main Han Douth Benefit                        | Surrender Value     |
| 1               | 24   | 605,000                                | 600,000                                    | 8,000,000                                   |                            | 6.000.000                                   |                               | 6.000.000                                     | ~                   |
|                 | 25   | 600,000                                | 1,200,000                                  | 6,000,000                                   |                            | 6,000,000                                   |                               | 6,000,000                                     |                     |
|                 | 28   | 600,000                                | 1,800,000                                  | 8,000,000                                   | 1,498,210                  | 4,000,000                                   | 1,554,481                     | 6,000,000                                     | 1,612,02            |
| . (d            | - 27 | 600,000                                | 2,400,000                                  | 8,000,000                                   | 2,185,742                  | 6,000,000                                   | 2,268,648                     | 6,000,000                                     | 2,572,27            |
| 5               | 28   | 800,000                                | 8,000,000                                  | 8,000,000                                   | 2,888,298                  | 6,000,000                                   | 1,050,426                     | 6,000,000                                     | 8,220,97            |
|                 | 29   | 600,000                                | 3,600,000                                  | 6,000,000                                   | 3,438,278                  | 6,000,000                                   | 1,859,418                     | 6.000,000                                     | 4,115,85            |
| 76              | 50   | 600,000                                | 4,200,000                                  | 6,000,000                                   | 4,3#1,220                  | 6,000,000                                   | 4,720,942                     | 6,000,000                                     | 5,246,57            |
|                 | -51  | 630,000                                | 4,800,000                                  | 6,000,000                                   | 5,178,729                  | 6,000,000                                   | 5,638,618                     | 6,139,993                                     | 6,138,88            |
|                 | 30   | 600,000                                | 5,400,000                                  | 6,012,534                                   | 6,013,534                  | 6,615,530                                   | 6,815,530                     | 7,281,419                                     | 7,262,47            |
| 50              | 33   | (00.000                                | 6,000,000                                  | 8,908,374                                   | 6,908.174                  | 7,680,142                                   | 7,880,242                     | 8544,010                                      | 834427              |
| 15              |      | 605,000                                | 9,000,000                                  | 12,042,671                                  | 22,042,671                 | 14,141,572                                  | 14,341,571                    | 16,855A06                                     | 10,055,47           |
| Public Ther     | Age  | Initiation adjusted (47%<br>Basic Pres | Cumulative Main Plas<br>nium paid          | Infation adjusted (3)% p.a.<br>Rate of Re   | Unit Growth Rate /<br>turn | Inflation adjusted (4)% pu<br>Nate of M     | . Unit Growth Kete /<br>cture | inflation adjusted (52N p.a. Uni<br>of Return | t Growth Rate / Rat |
| 20              | 34   |                                        | 7,0002,785                                 | 7,818,764                                   | 7.828.764                  | 8,038,629                                   | 8.026.629                     | 8,288,544                                     | 8,289.0             |

- The above is the illustration of returns that the client can be guide from of how much he invest and what investment he can get in return of the total investment after completion of the insurance plan or the maturity year.
- The illustration is shown in 6%, 8% and 10% of per annum Growth rate / rate of return as per the policy of SECP. Although the returns can vary and may grow above 10% but still we restrict it to max 10% along with the policy tenure showing each year growth and return.

| Notes:          |                         |            |              |                                  | a  |               |                     |
|-----------------|-------------------------|------------|--------------|----------------------------------|----|---------------|---------------------|
| Allocation Per  | Dentages'               |            | nc           |                                  |    |               |                     |
| Rear 1: 70%     | Year 2: 78% Nee' 2: 88% | Year-2 525 | Tracking In- | and to be been the new pit to 14 | 18 | tear 15: 307% | Year 14 to 19: 102% |
| 1 Tall- ++ Imp- | 01-1-11 in 12-1998      | 1          |              | M M. M                           |    |               |                     |

• Here in the illustration; Allocation of investment is shown where TPL Life will show how much they will invest in 1<sup>st</sup> year till the maturity of the plan.

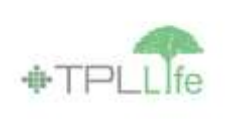

| eclaration by the Sales Representative:                                      |                                                                                  |                                                    |
|------------------------------------------------------------------------------|----------------------------------------------------------------------------------|----------------------------------------------------|
| prifire that I have not made any verbal, written or electroninc presentation | hich is in contradiction to this illustration. I also confirm that I have not in | isled or deceived the prospective client in any we |
| sase of any missonduction my part the Company and I shall be responsible     | or any loss to the prospective client. In such sincurstances, IRCP shall have    | the authority to take any action in light of the   |
| surance Ordinance 2000.                                                      |                                                                                  |                                                    |
| paties                                                                       | Designation:                                                                     |                                                    |
| me and code                                                                  | Owner                                                                            |                                                    |
| claration by the Proposed Policyhoider:                                      |                                                                                  |                                                    |
| ave studied the above illustration and hotes carefully and understood them   | fully Lessocommon that we other injustration vertaal, written or electronic in   | o chapage points and unitation was pass five       |
| ne                                                                           |                                                                                  |                                                    |
| pative:                                                                      | CN-C:                                                                            |                                                    |
| ne                                                                           | Data:                                                                            |                                                    |
|                                                                              |                                                                                  |                                                    |

• This is the confirmation part from Agent and from the client; where both agrees on the proposed plan and signed the proposal for the issuance of the policy.